#### Technologies avancées

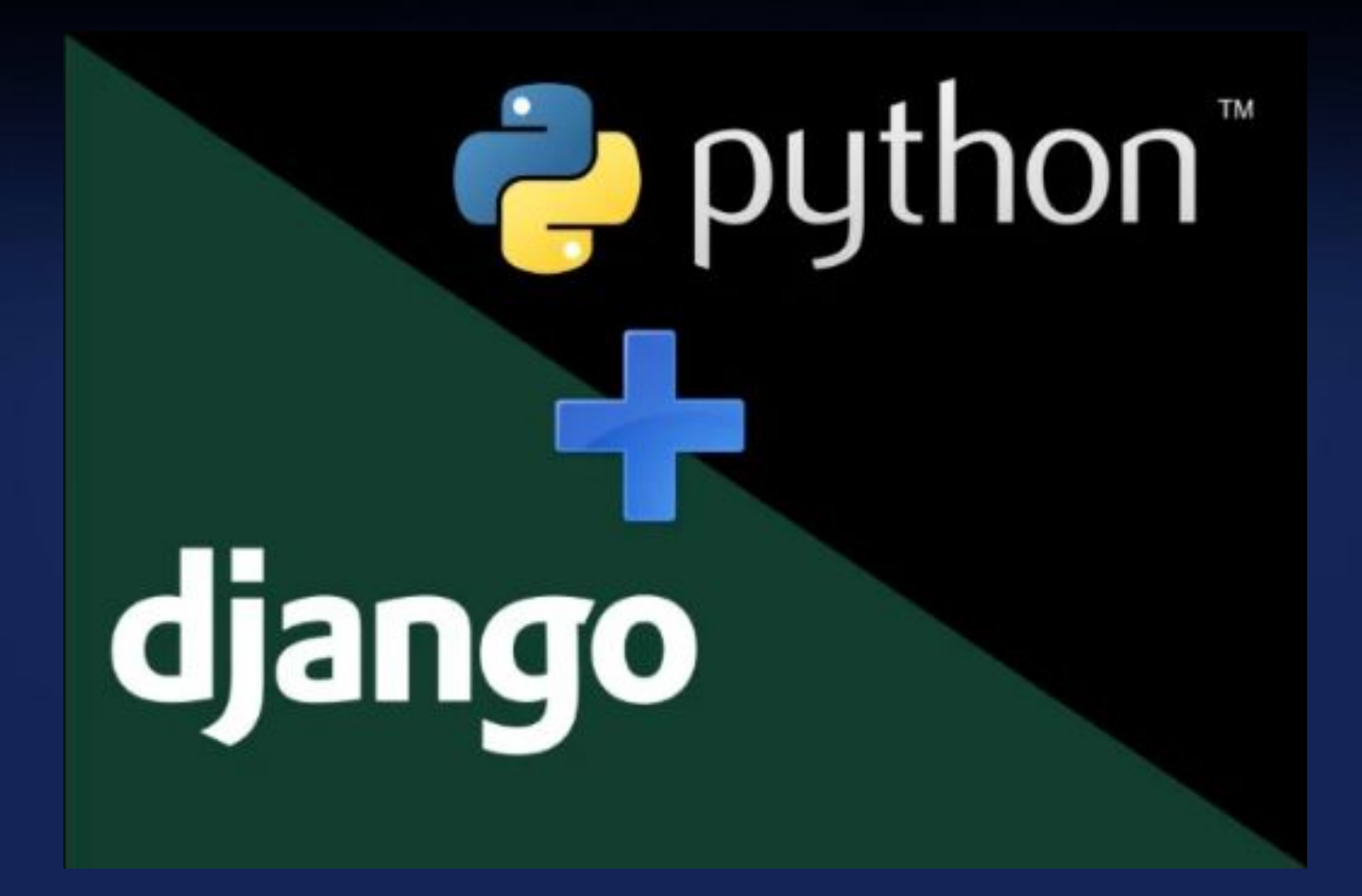

### 1. Introduction

#### INTRODUCTION

django

- Installation et prérequis

python

- Le modèle MVC
- Architecture d'une application Web PRISE EN MAIN
- 1er PROJET
- Commandes d'administration
- Création du projet
- Configuration
- Création d'une application
- Interface d'administration
- Création d'un modèle
- Ajout d'un modèle dans l'admin
- Création de vues
- Création d'un gabarit (template) LES MODELES
- Les types de champs
- Relations inverses
- Syntaxe de requêtage Django

#### ADMINISTRATION

- Personnalisation de l'interface
- Gestion évoluée des modèles
- LES TEMPLATES (GABARITS)
- Principe
- Choix du moteur
- Le langage DTL
- Les filtres
- Les balises (tags)
- Les commentaires
- Création de filtres + balises
- Héritage de gabarits
- LES VUES
- Les "Class Based Views"
- Les vues génériques
- Les Context Processors
- Réécriture des pages d'erreur

#### LES FORMULAIRES

- Principes
- Validations
- Enregistrement
- Templating DIVERS
- Internationalisation
- Flash Message
- Optimisations
- DÉPLOIEMENT
- Intégration Nginx
- Checklist de déploiement

#### 1. Introduction

1. Installation et prérequis

Création d'un environnement virtuel (Linux)

python3 -m venv my\_venv3.8 → (il va créer un dossier nommé my\_venv3.8) my\_venv3.8/bin/activate ↔ source my\_venv3.8/bin/activate pip install --upgrade pip pip install django

Installing collected packages: sqlparse, pytz, asgiref, django
Successfully installed asgiref-3.2.3 django-3.0 pytz-2019.3 sqlparse-0.3.0
(my\_venv3.8) 16:59:23 olivier@olivier-mint ~ \$

#### 1. Introduction

1. Installation et prérequis

Création d'un environnement virtuel (Windows)

Presque la même chose excepté l'activation python3 -m venv my\_venv3.8 → (il va créer un dossier nommé my\_venv3.8) my\_venv3.8\Scripts\activate pip install --upgrade pip pip install django

#### 1. Introduction

2. Le modèle MVC vs MVT

Architecture MVC : Modèle-Vue-Contrôleur.

La communauté Django préfère parler de MVT, pour Modèle-Vue-Template : le contrôleur est presque totalement pris en charge par Django !

De ce fait, la vue prend en charge la récupération des données et est scindée en deux, avec un template afin de gérer l'affichage.

#### 1. Introduction

2. Le modèle MVC vs MVT

MVC ↔ MVT : le contrôleur est géré par Django

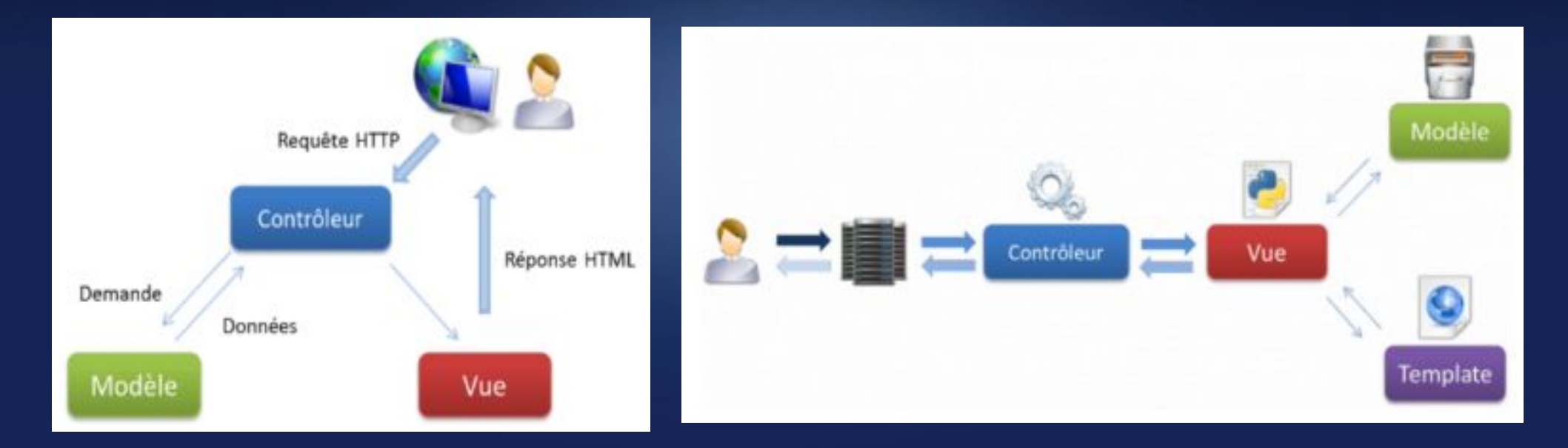

#### 1. Introduction

3. Architecture d'une application Web

| Projet Django | → Un projet                         |
|---------------|-------------------------------------|
| ├── App 1     | $\rightarrow$ Une application       |
| ├── App 2     | $\rightarrow$ Une autre application |
| ├─            | $\rightarrow$                       |
| L Apps        | → etc                               |

Un projet est constitué de une ou plusieurs applications. Attention ! Une application n'est pas forcément un serveur Web ! Cela peut être une gestion de client, un ensemble de modèles etc.

1. Premier projet

Par où commencer ?

thon

django

Il est possible de commencer par n'importe quel centre d'intérêt !

- Création de tous les modèles ;
- Création de la présentation visuelle ;
- Mise en place du cadre de communication de base (REST ou autre etc.).

Ici nous suivrons ceci :

- Création des modèles
- Compréhension de l'interface d'administration
- Présentation visuelle

#### Jango python 4 2. Prise en main

2. Commandes d'administration

django-admin
 utilitaire en ligne de commande pour les tâches administratives.
manage.py
 dans le dossier du projet, même chose mais définit
 en plus DJANGO\_SETTINGS\_MODULE = le fichier de réglages à utiliser
django-admin
 utilitaire en ligne de commande pour les tâches administratives.
\$ django-admin <command> [options]
\$ manage.py <command> [options]
\$ python -m django <command> [options]

2. Commandes d'administration

#### django-admin help

thon

django

- Informations d'utilisation
- Liste des commandes de chaque application.

django-admin help -commands Afficher une liste des commandes disponibles.

django-admin help <command> Description de la commande concernée et ses options

2. Commandes d'administration

Pour les informations sur la création d'un projet : django-admin help startproject python -m django help startproject

| Creates a Django projec                                                                                                    | t directory structure for the given project name in the                                                                                                    |            |
|----------------------------------------------------------------------------------------------------|----------------------------------------------------------------------------------------------------|------------|
| positional arguments:<br>name<br>directory                                                                                         | Name of the application or project.<br>Optional destination directory                                                                                                    | Etc<br>→ C |
| optional arguments:<br>-h,help<br>template TEMPLATE<br>extension EXTENSION<br>name FILES, -n FILE<br>version<br>-v {0,1,2,3},verbo | <pre>show this help message and exit The path or URL to load the template from. S, -e EXTENSIONS The file extension(s) to render (default: "py"). Separa S The file name(s) to render. Separate multiple file name show program's version number and exit sity {0,1,2,3}</pre> |            |

capture volontairement incomplète ... car beaucoup d'aide !

python

#### Jango 2. Prise en main 3. Création du projet

- Le fichier manage.py est une sorte d'enveloppe de "django-admin"
- L'interface d'administration n'existe pas car... elle est générée automatiquement !
- En attendant il faut demander à générer la base de données dont se servent les modules de base...
- Puis générer une application.
- En général : un projet contient plusieurs "applications"

3. Création du projet

- > django-admin startproject my\_project
- > tree my project

python

```
my_project/
   manage.py
   my_project
```

```
- __init__.py → module
— settings.py → config. globale
— urls.py → résolution des routes
— asgi.py → Asynchronous Serveur Gateway Interface
 — wsgi.py
```

- → Dossier racine → outil d'admin.
  - $\rightarrow$  outil d'admin.

  - → Web Serveur Gateway Interface

4. Configuration

Éditez my\_project/settings.py

Mettez le projet en français LANGUAGE\_CODE = 'fr' puis TIME\_ZONE à "Europe/Paris"

Lancez ensuite :

python3 manage.py makemigrations
python3 manage.py migrate
python3 manage.py createsuperuser

Explications détaillées dans les slides suivants

ython

4. Configuration

Lancez finalement :

python3 manage.py runserver

Django version 3.0, using settings 'my\_project.settings' Starting development server at http://127.0.0.1:8000/ Quit the server with CONTROL-C.

Si tout fonctionne  $\rightarrow$ 

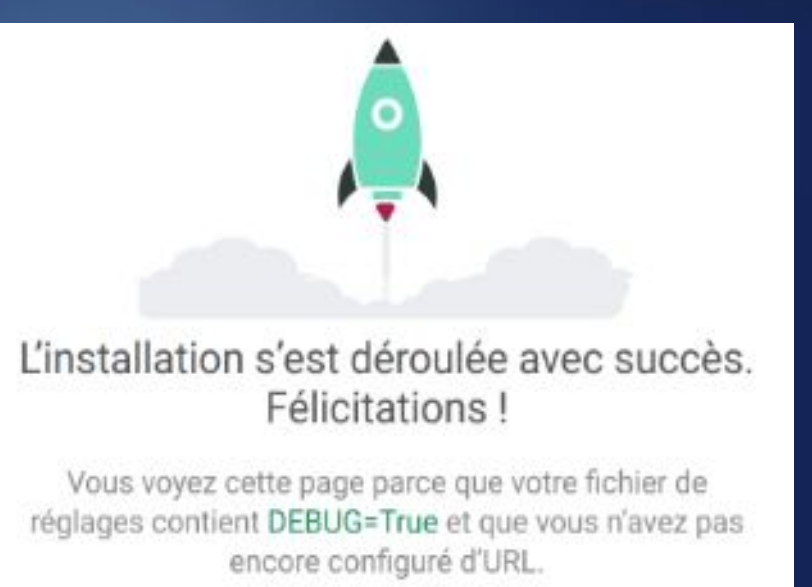

python

5. Création d'un application

Un projet Django contient des *applications*. Une application décrit un paquet Python qui fournit un certain ensemble de fonctionnalités.

Les applications peuvent être réutilisées dans différents projets.

Les *applications* comprennent une combinaison de modèles, vues, gabarits (templates), fichiers statiques, URL, etc.

Elles sont généralement liées à des projets via le réglage INSTALLED\_APPS

Plus d'information : https://docs.djangoproject.com/en/dev/ref/applications/

5. Création d'un application

Pour créer une application dans un projet existant Il suffit d'appeler « manage.py startapp nom\_application » . PyCharm Pro le fait pour nous au démarrage d'un nouveau projet. Dans les slides ci-après, on voit comment le faire manuellement. Nouveau projet + application via PyCharm :

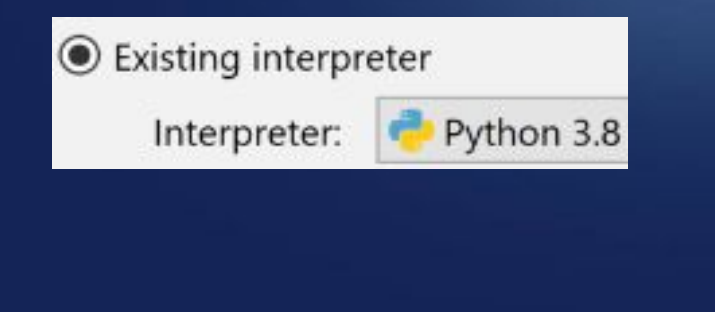

| <ul> <li>More Settings</li> </ul> |           |  |  |
|-----------------------------------|-----------|--|--|
| Template language:                | Django    |  |  |
| Templates folder:                 | templates |  |  |
| Application name:                 | арр       |  |  |
| Enable Django admin               |           |  |  |

5. Création d'un application

Créer une application

Ithon

django

- Créer le dossier concerné, ici, par exemple « app »
- Créer le fichier « \_\_init\_\_.py » afin que « app » soit un module
- Créer le fichier « app/apps.py » (nom défini par Django)
- Dans ce fichier, préciser les informations sur l'application :

from django import apps

```
class AppConfig(apps.AppConfig):
    name = 'app'
    verbose_name = "My own application"
```

# python<sup>®</sup> 2. Prise en main

5. Création d'un application

 Editer « settings.py » et y ajouter notre application nommée « app » dans « INSTALLED\_APPS », en notation pointée package python soit :

```
INSTALLED_APPS = [
    'django.contrib.admin',
    # ... ,
    'app.apps.AppConfig',
]
```

Plus d'information : https://docs.djangoproject.com/en/dev/ref/applications/

#### 6. Interface d'administration

- Créez un super utilisateur :
   python3 manage.py createsuperuser
- Relancez le serveur

ython

django

- Allez sur l'interface d'administration : http://127.0.0.1:8000/admin/

| Non a atmosted | <u> </u>  |  |
|----------------|-----------|--|
| Mot de passe : |           |  |
|                |           |  |
|                | Connexion |  |

Administration de Django

6. Interface d'administration

L'interface d'administration représente tous les modèles que vous voulez afficher en CRUD.

Pour l'instant, il n'y a que les modèles « livrés » avec Django c'est à dire « Group » et « User ».

Nous allons en créer d'autres.

| Administration du site           |                      |                     |
|----------------------------------|----------------------|---------------------|
| AUTHENTIFICATION ET AUTORISATION |                      | Actions récentes    |
| Groupes                          | + Ajouter 🥜 Modifier |                     |
| Utilisateurs                     | 🕂 Ajouter 🥜 Modifier | Mes actions         |
|                                  |                      | Aucun(e) disponible |
|                                  |                      |                     |

python

7. Création d'un modèle

La conception des modèles est *primordiale* pour tout type d'application : représenter le(s) métier(s) concernés correctement permet de faire des applications *pérennes*.

Django passe par un ORM (Mapping objet-relationnel).

On doit pouvoir se passer *presque toujours d'écrire des requêtes SQL manuellement* : c'est Django qui construit et optimise les requêtes à la base de données.

7. Création d'un modèle

Un modèle est une classe qui descend de models.Model. Les champs sont des propriétés statiques initialisées au démarrage de l'application qui sont directement mappées dans la base de données : Pour une application nommée « app » :

class Recipe(models.Model):  $\rightarrow$  Table  $\rightarrow$  app\_recipe
 title = models.CharField(...)  $\rightarrow$  champ  $\rightarrow$  title

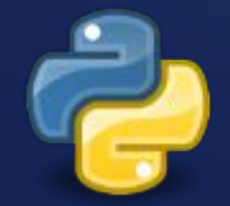

Code python

 $\leftarrow \rightarrow$ 

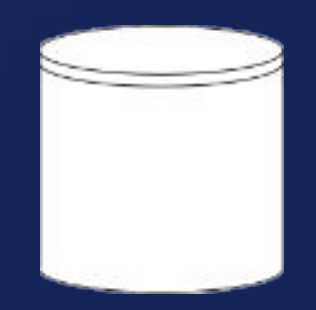

#### 7. Création d'un modèle

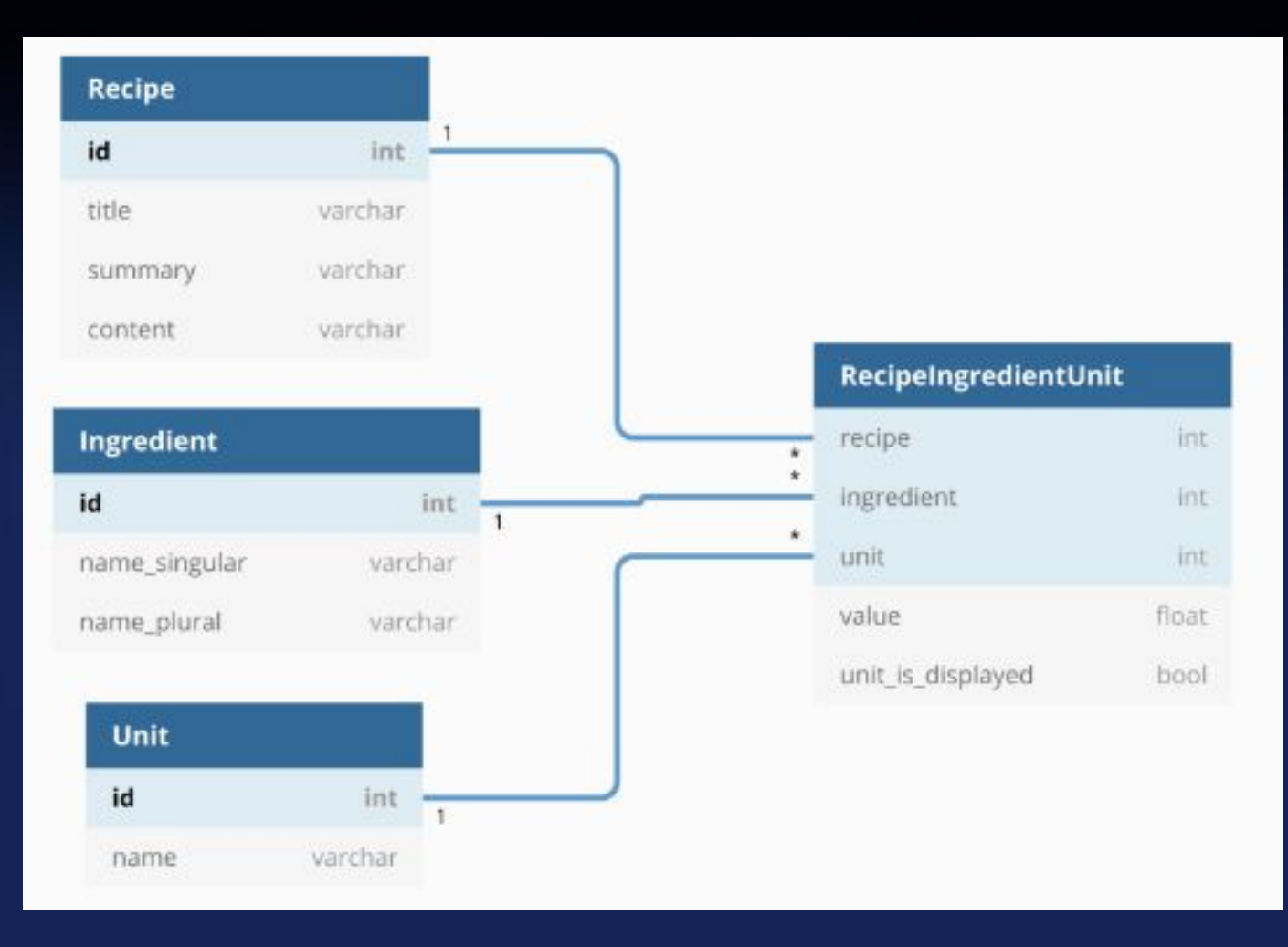

© Olivier Pons / HQF Development

🔁 python"

#### 7. Création d'un modèle

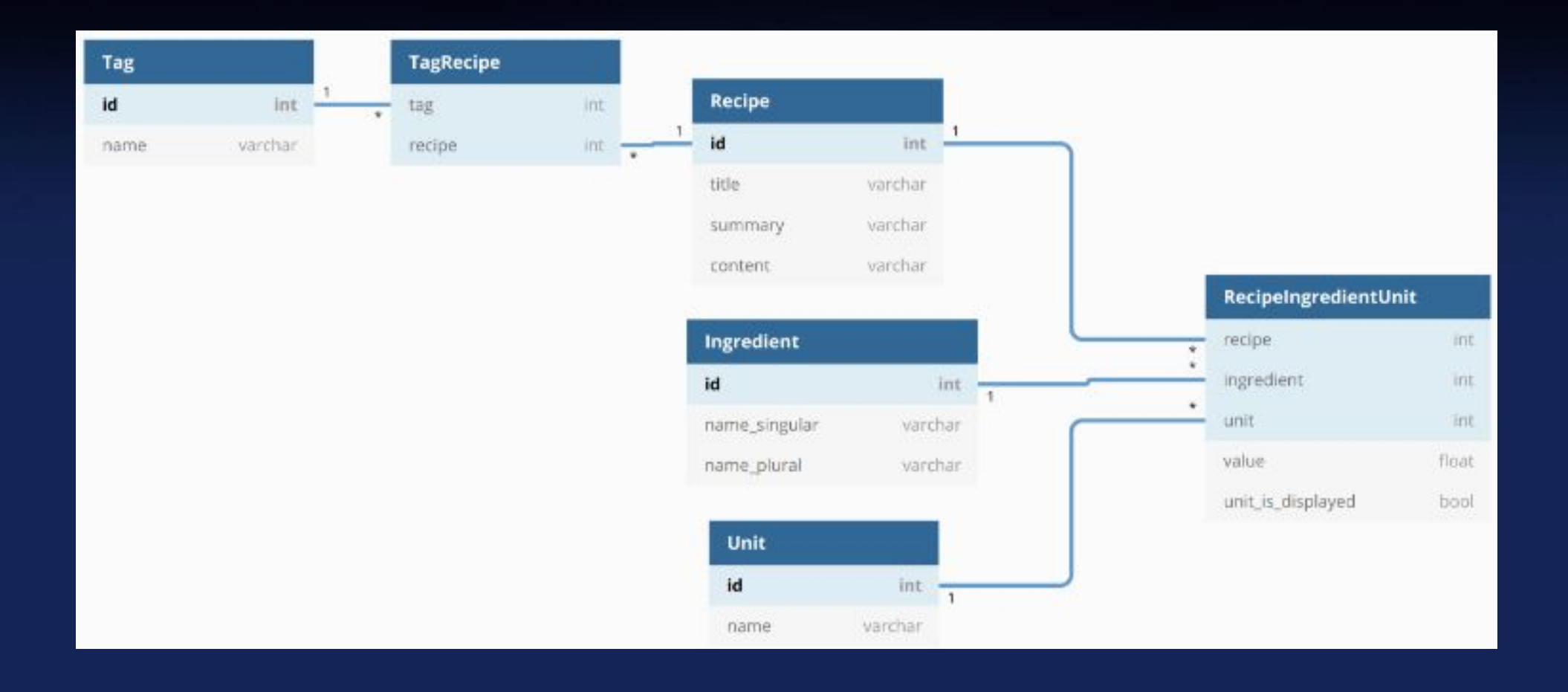

#### © Olivier Pons / HQF Development

python

7. Création d'un modèle

Exemple de deux ingrédients pour une recette :

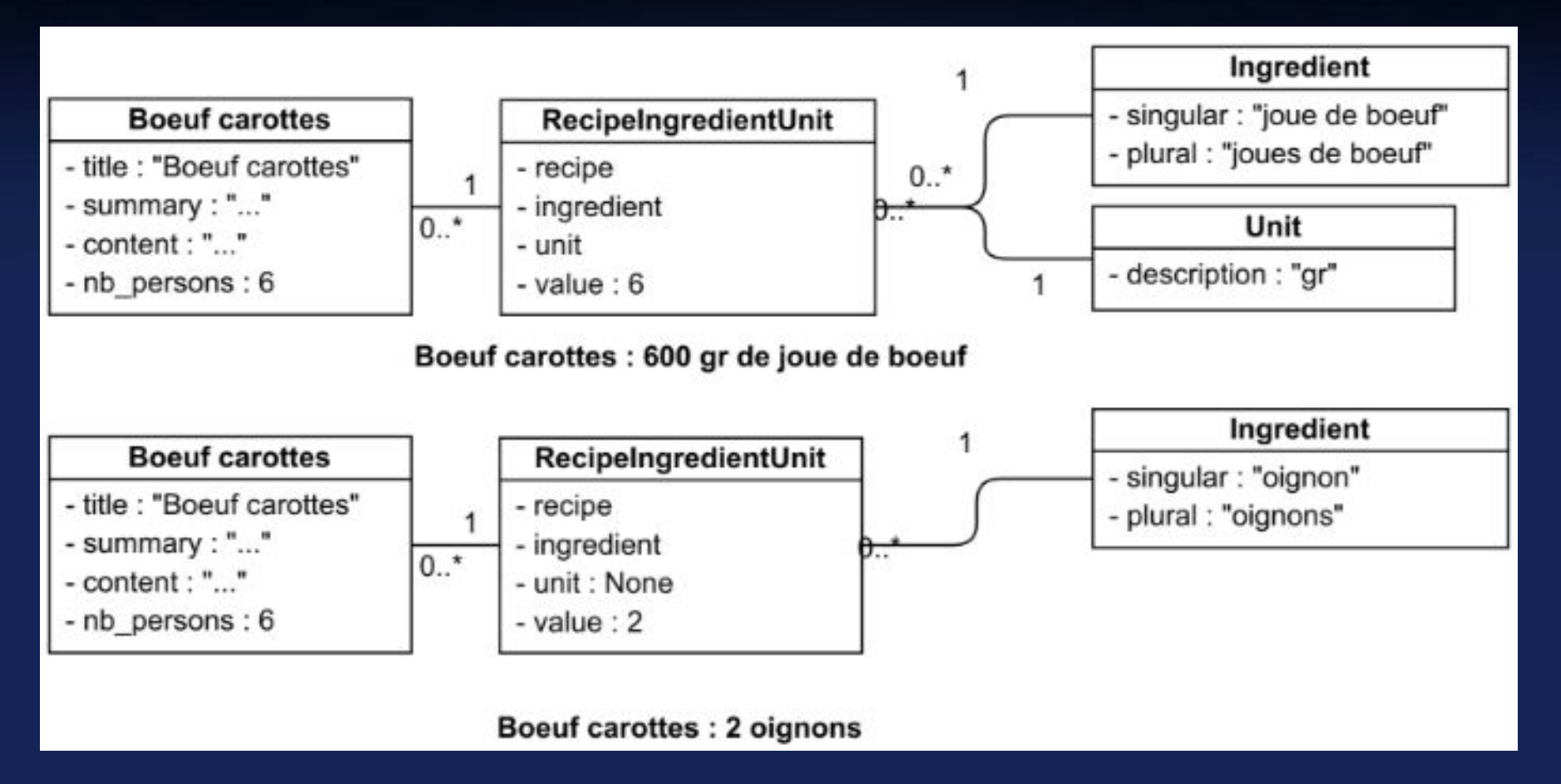

python

#### django 2. Prise en main 7. Création d'un modèle

Créer un fichier « app/models.py » : il contiendra tous les modèles.
 NB : s'il devient trop grand il suffit de le transformer en package.

- Y ajouter notre premier modèle :

from django.db import models

#### Jango python J. Prise en main

7. Création d'un modèle

Synchronisation modèles  $\leftrightarrow$  base de données : deux étapes :

- makemigrations pour *noter les modifications* dans un log
- migrate pour <u>appliquer</u> les log

 $\rightarrow$  Créer le dossier de log = package Python appelé « migrations ». Il y en a un par application. Ici, donc :

7. Création d'un modèle

NB : à chaque modification des modèles, ne pas oublier : python3 manage.py makemigrations python3 manage.py migrate

Ici, le contenu du projet doit ressembler à ceci :

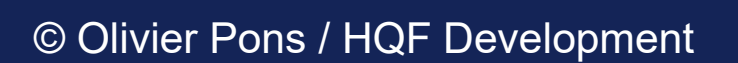

thon

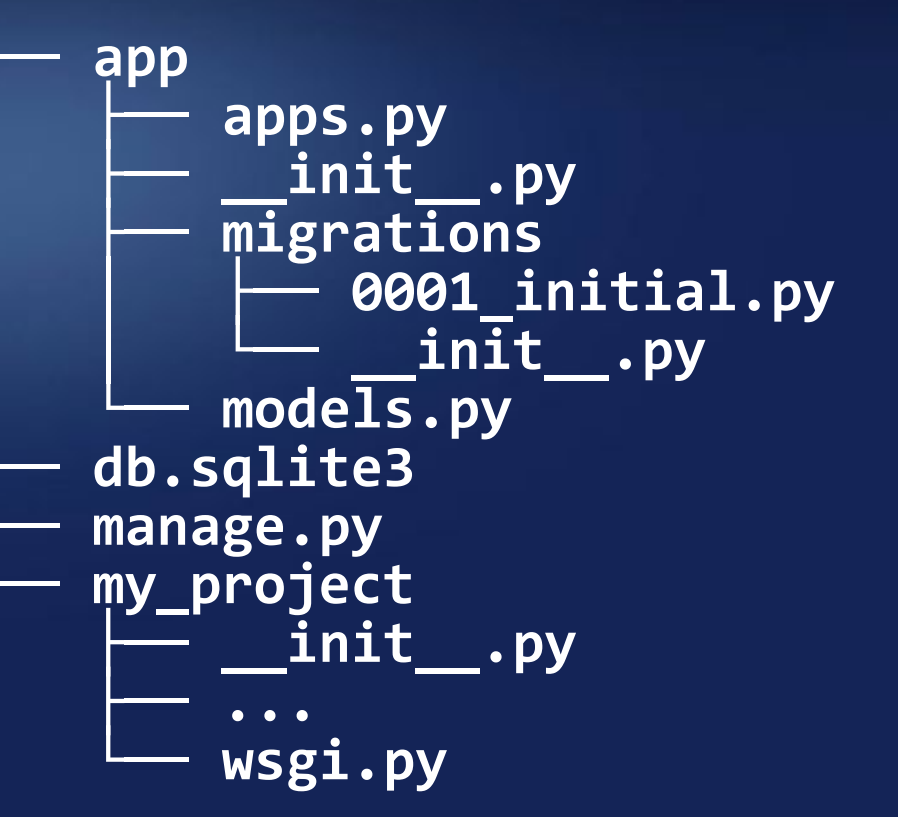

8. Ajout d'un modèle dans l'admin

Pour personnaliser l'administration, et y ajouter nos modèles, créer un fichier « admin.py » s'il n'est pas présent :

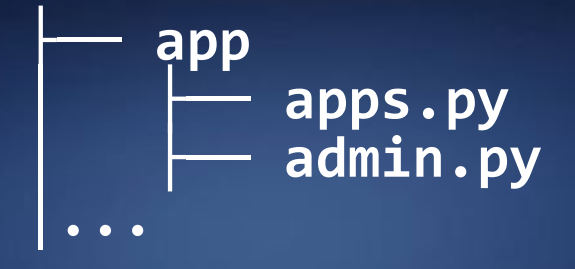

Puis déclarer le modèle avec ce code (à adapter selon le besoin) : from django.contrib import admin

from app.models import Recipe

```
admin.site.register(Recipe)
```

© Olivier Pons / HQF Development

8. Ajout d'un modèle dans l'admin

En allant sur l'interface d'administration, on doit voir le modèle et toute son interface CRUD sans ajouter de code !

| Administration de Django         |           |             |                     |
|----------------------------------|-----------|-------------|---------------------|
| Administration du site           |           |             |                     |
| AUTHENTIFICATION ET AUTORISATION | 4.55      | A Martine . | Actions récentes    |
| Groupes                          | + Ajouter | Modifier    |                     |
| Utilisateurs                     | + Ajouter | 🥜 Modifier  | Mes actions         |
|                                  |           |             | Aucun(e) disponible |
| MY OWN APPLICATION               |           |             |                     |
| Recipes                          | + Ajouter | 🕜 Modifier  |                     |

python

# jango 2. Prise en main

9. Création de vues

Lorsqu'on affiche une page Web qui passe par Django, le trajet se fait – de manière simplifiée – ainsi :

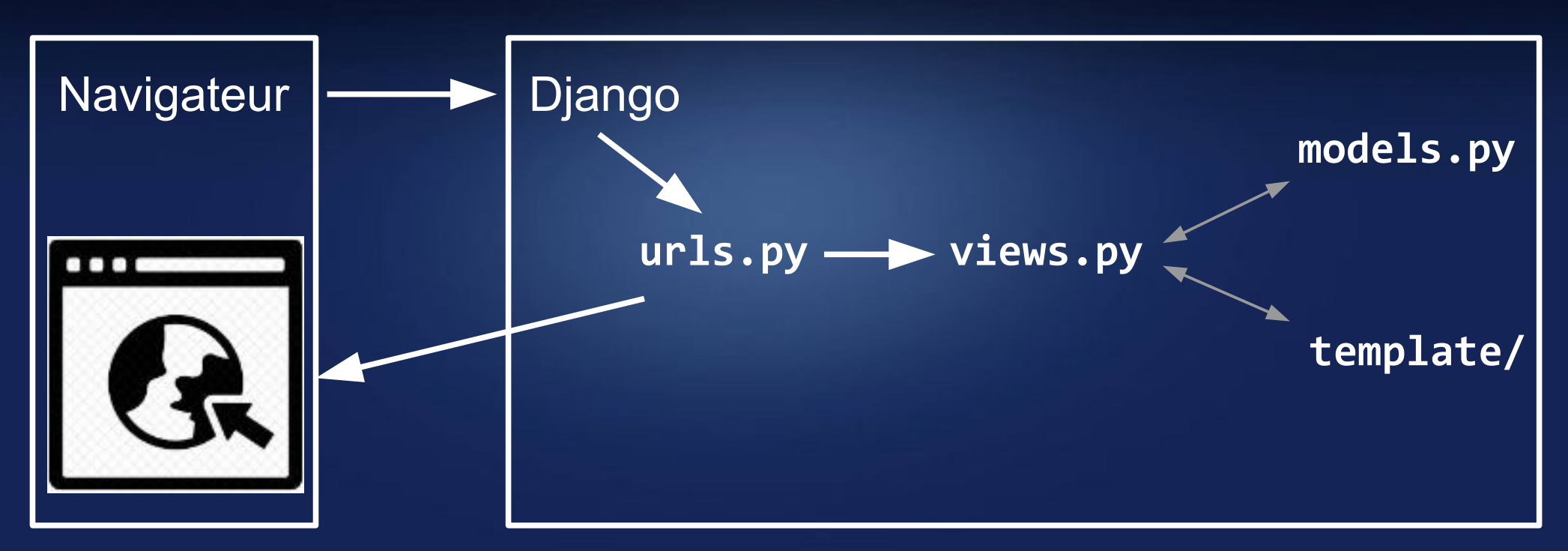

9. Création de vues

Suite à l'explication, il faut donc :

- créer une vue dans views.py
- la déclarer dans urls.py

django

La vue dans views.py peut être très simple (2 lignes !) ou très complexe : dans ce cas, transformer views.py en package et mettre chaque vue dans fichier qui porte le nom de la vue.

(!) Tous les exemples « simples » utilisent des vues qui passent par des *fonctions*.

Ici nous ne ferons que des vues basées sur des classes, appelées *class-based views* : <u>*class-based views*</u> = code plus lisible, évolutif et donc maintenable.

9. Création de vues

Créer la vue dans views.py :

from django.views import generic

class IndexView(generic.TemplateView):
 template\_name = 'index.html'

Puis la déclarer dans urls.py :
urlpatterns = [
 path('admin/', admin.site.urls),
 path('', IndexView.as\_view()),
]

thon

10. Création d'un gabarit (template)

La vue précédente ne va pas fonctionner car il faut créer le gabarit (= template) correspondant.

Pour cela :

thon

django

- déclarer où aller chercher les gabarits dans settings.py

- créer le gabarit dans le dossier concerné

```
Dans settings.py, changer la déclaration du dossier (vide)
des gabarits : 'DIRS': [] par :
TEMPLATES = [{
    'DIRS': [os.path.join(BASE_DIR, 'templates')],
},]
```

10. Création d'un gabarit (template)

Créer le dossier 'templates' correspondant

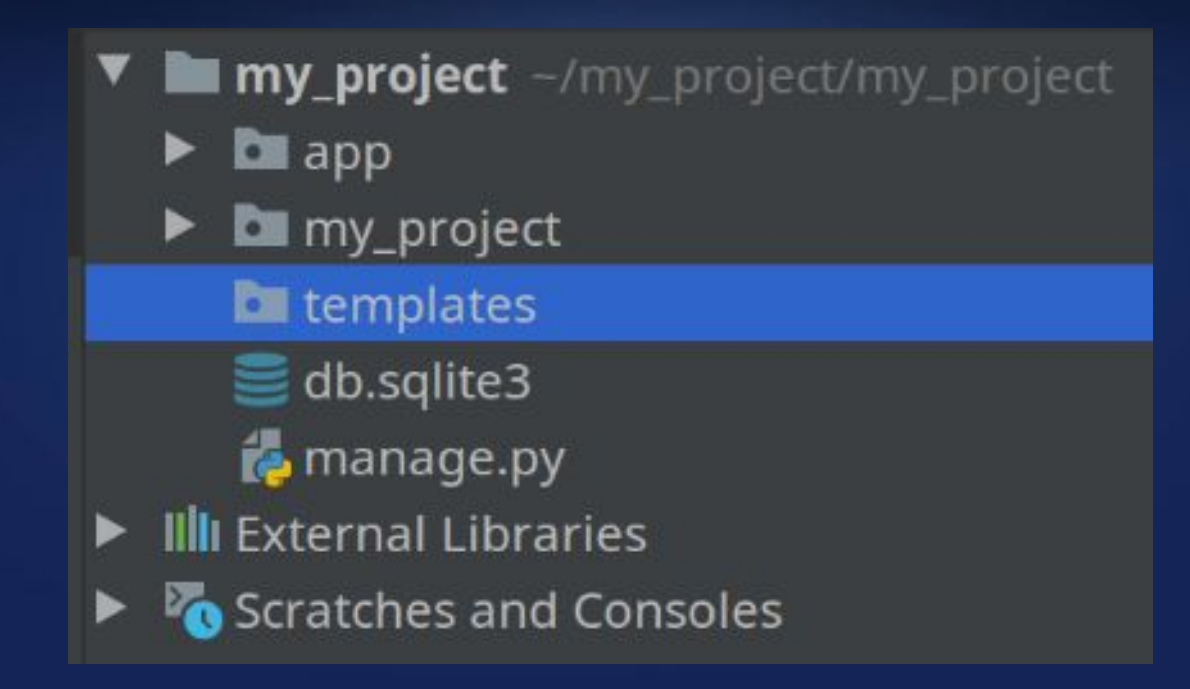

python
## 2. Prise en main

10. Création d'un gabarit (template)

Dans le dossier 'templates' créer le fichier html correspondant à notre vue (« index.html ») et y mettre ce code html « simple » :

```
<!doctype html>
<html lang="fr">
<head>
<meta charset="utf-8">
<title>Titre de la page</title>
</head>
<body>
...
<h1>Titre de la page vide</h1>
...
</body>
</html>
```

python

## 2. Prise en main

10. Création d'un gabarit (template)

Afficher la page web fonctionnelle :

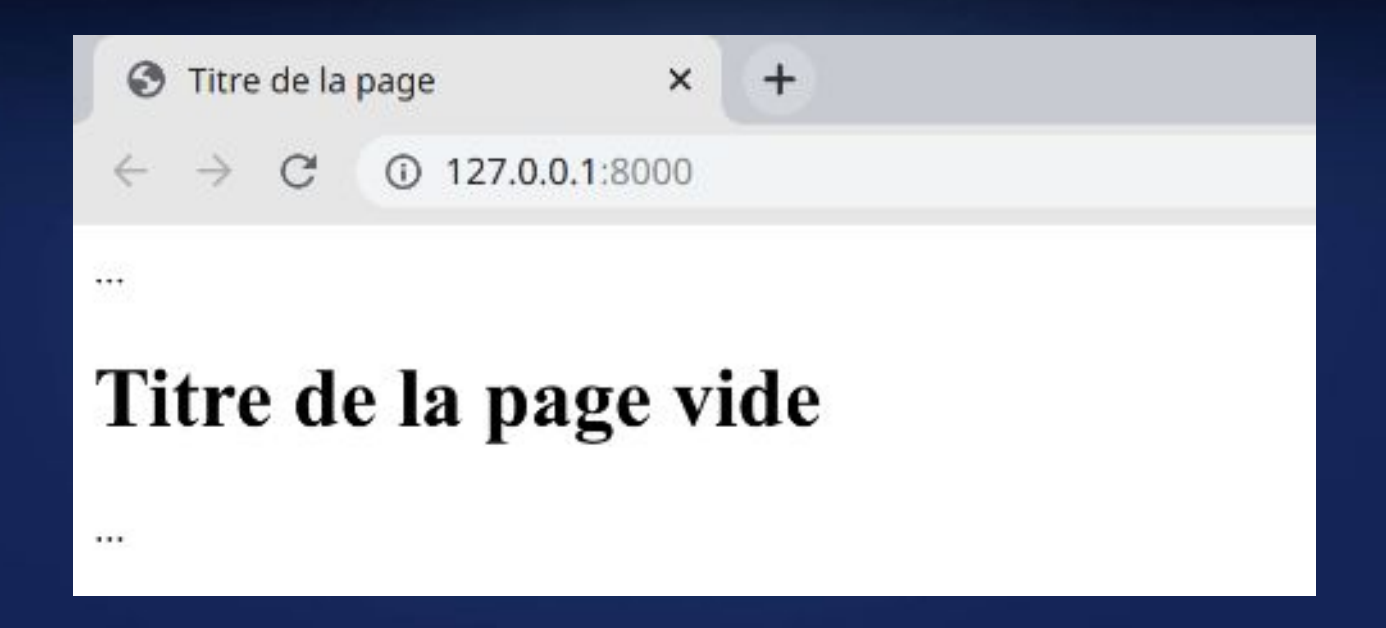

python

1. Les types de champs

Dans tous les modèles, Django crée une clé unique « id » cachée. De la même manière, la déclaration des clés étrangères ne se fait pas en déclarant le champ, mais *la classe du modèle*. Ainsi, lors de la création d'un modèle, si on veut déclarer une clé étrangère, l'écriture peut paraître surprenante mais elle est beaucoup plus lisible, exemple :

1. Les types de champs

Application sur notre projet personnel : éditer « models.py » et créer tous les modèles. Solution ici (en petit, à faire seul !)

class\_Recipe(models.Model): title = models.CharField(max\_length=200, blank=True, \_\_\_\_\_default=None, null=True)\_\_\_\_\_ summary = models.CharField(max\_length=200, blank=True, default=None, null=True)
content = models.TextField(blank=True, default=None, null=True) nb persons = models.IntegerField(blank=True, default=2, null=True) class\_Ingredient(models.Model): singular = models.CharField(max\_length=200, blank=True, defāult≚None, null=True) plural = models.CharField(max\_length=200, blank=Trué, default=None, null=True) class Unit(models.Model): description = models.CharField(max\_length=200, blank=True, defāult≚None, null=True) class RecipeIngredientUnit(models.Model): unit = models.ForeignKey(Unit, on\_delete=models.CASCADÉ, default=None, null=True) value = models.FloatField(default=0.0, null=True)

© Olivier Pons / HQF Development

Jthon

1. Les types de champs

Types de champs complexes :

```
- clé étrangère :
    my_other_model = models.ForeignKey(
        other_model, on_delete=models.CASCADE,)
- clé « un à un » :
    my_other_model = models.OneToOne(
        other_model, on_delete=models.CASCADE,)
```

- clé « n – n » :
 my\_other\_model = models.ManyToMany(other\_model)

thon

2. Relations inverses (1/2)

Sur les types de champs complexes, en imaginant partir de la table <u>opposée</u>, il est possible de préciser le nom à utiliser via **related\_name** : imaginons les modèles **Address** et **Person** :

class Person(models.Model) :
 address = models.ForeignKey(
 Address, on\_delete=models.CASCADE,
 related\_name="persons")

Il serait possible d'accéder à toutes les personnes vivant à une adresse donnée comme ceci : tab = Address.objects.get(text\_contains="Xxx").persons

2. Relations inverses (2/2)

Address, on\_delete=models.CASCADE, related\_name="persons",)

Il serait possible d'accéder à toutes les personnes vivant à une adresse donnée comme ceci : tab = Address.objects.get(text\_contains="Xxx").persons

thon

3. Syntaxe de requêtage Django

Toutes les requêtes passent par la propriété statique « objects ». Cet objet est une instance qui fait l'instrospection de la classe en cours afin de permettre une écriture de requête simple. Exemples de requête :

#### Address.objects.get(pk=12)

La clause est « pk=12 ». Il est possible d'enchaîner les clauses sur d'autres modèles via « \_\_\_\_ » (double underscore) et la jointure est construite automatiquement : [modele\_a]\_\_[modele\_b]\_\_[modele\_c]\_\_[clause]=[valeur]

#### Exemple :

django

Address.objects.filter(country\_\_icontains="ance")
→ JOIN entre (Address et Country)
Person.objects.filter(addresses\_\_way\_\_isnull=False)
→ JOIN entre (Person, Address et Way)

3. Syntaxe de requêtage Django

Au vu du slide précédent, il est possible de faire des requêtes avancées. Exemples de requête : dire ce qu'elle fait, et faire une vue adéquate :

```
search = #.. code
return Recipe.objects.filter(
    Q(recipeingredientunit__ingredient__singular__icontains=search) |
    Q(recipeingredientunit__ingredient__plural__icontains=search)
)
```

### Bython 3. Les modèles

3. CRUD manuel

Exemple de création / mise à jour / suppression d'un Recipe :

```
>>> from app.models import Recipe
>>> r = Recipe.objects.create(title="Boeuf carottes",
                               summary=None,)
. . .
>>> r
<Recipe: Recipe object (1)>
>>> r.save()
>>> for test in Recipe.objects.all():
        print(test.title)
Boeuf carottes
>>> r.update(summary="Test")
>>> r.delete()
(1, {'app.RecipeIngredientUnit': 0, 'app.Recipe': 1})
>>>
```

## 4. Administration

1. Personnalisation de l'interface

Dans le fichier admin.py :

thon

django

soit on déclare « simplement » les modèles pour du CRUD simple
 soit, pour le modèle concerné, on surcharge la classe d'affichage

de l'administration Django.

Exemple de surcharge :

### class RecipeAdmin(admin.ModelAdmin): pass

#### admin.site.register(Recipe, RecipeAdmin)

Il est possible de faire une interface d'administration entièrement sur mesure, et de ré-écrire même le templating de l'administration ! Voir https://docs.djangoproject.com/en/dev/ref/contrib/admin/

## 4. Administration

1. Personnalisation de l'interface

Listing des modèles « sur mesure » : <u>Exemple</u> de surcharge :

class RecipeAdmin(admin.ModelAdmin):

def custom\_content(self, obj):
 if len(obj.content) > 80:
 return f'{obj.content[:80]}...'
 return obj.content

custom\_content.short\_description = "Contenu"

list\_display = ['title', 'summary', 'custom\_content']

python

## 4. Administration

2. Gestion évoluée des modèles

Les Inline : dans l'administration Django, il est possible d'éditer un modèle, et si ce dernier a des champs de type ForeignKey, il est possible de les éditer via les Inline. Exemple :

class RecipeIngredientUnitInlineAdmin(admin.StackedInline):
 model = RecipeIngredientUnit
 extra = 0

```
class RecipeAdmin(admin.ModelAdmin):
    fields = ('title',)
    inlines = (RecipeIngredientUnitInlineAdmin,)
```

```
admin.site.register(Recipe, RecipeAdmin)
admin.site.register(Ingredient)
admin.site.register(Unit)
admin.site.register(RecipeIngredientUnit)
```

1. Principes

Lorsqu'un client (navigateur Web habituellement) demande une URL :

 $(1) \downarrow (2)$ 

#### views.py

 $\rightarrow$  préparation de variables :

- lecture de données (modèles...))

- calculs Python (dates, traduction...)

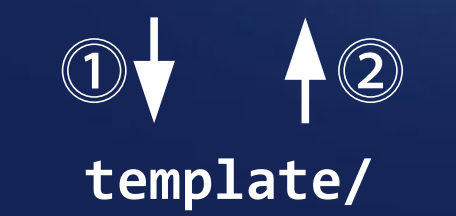

Utilisation de variables template

http://.../recipes/84

#### RecipeDetailView

 $\rightarrow$  préparation de variables :

- passage dans get\_context\_data

- lecture modèle Recipe(pk=84)

- ajout « recipe » dans « result »

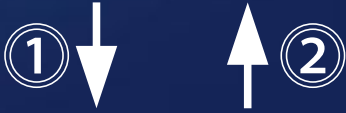

#### template/recipe\_detail.html

« recipe » utilisable ainsi : {{ recipe }}

python

## Jango 5. Les templates 2. Choix du moteur

Jusqu'à Django 3 : Les moteurs intégrés sont :

- django.template.backends.django.DjangoTemplates
- -django.template.backends.jinja2.Jinja2

## Jango 5. Les templates 3. Le langage DTL

Un gabarit contient des variables qui sont remplacées par des valeurs lorsque le gabarit est évalué, ainsi que des balises = tags qui contrôlent la logique du gabarit.

#### Les variables

- double accolades exemple : {{ recipe }}
- le point = attributs d'une variable exemple : {{ recipe.title }}

Les balises (ordres) :

- accolades « % » exemple : {% url "recipes\_list" %}
   notes :
  - {% block %} se termine par {% endblock %}
  - {% for ... %} se termine par {% endfor %}

## Jango 5. Les templates 4. Les filtres

On peut modifier l'affichage des variables en utilisant des filtres. Les filtres ressemblent à ceci : {{ nom | filtre }}. Ceci affichera le contenu de nom après avoir été filtrée par "filtre". Barre verticale = « pipe » = " | " = appliquer un filtre. Ajouter un paramètre au filtre = " : " = {{ liste | join:", " }}. On peut les additionner : {{ nom | filtre1 | filtre2 }}

Quelques filtres natifs dans Django : {{ valeur | lower }}  $\rightarrow$  valeur en minuscules {{ liste | join:", " }}  $\rightarrow$  les éléments séparés par ", " {{ valeur | default:"rien" }}  $\rightarrow$  valeur ou "rien" si valeur vide

https://docs.djangoproject.com/en/dev/ref/templates/language/

© Olivier Pons / HQF Development

5. Les balises (tags)

Les balises (tags en anglais) ressemblent à ceci : {% tag %}. Plus complexes que les variables :

- certaines produisent du texte,
- d'autres contrôlent le flux (boucles ou la logique),

- d'autres encore chargent des informations externes (pour que des variables puissent les utiliser ensuite).

#### Quelques balises natives

- -{% for xxx in yyy %} {% endfor %}
- -{% if %} ... {% elif %} ... {% endif %}
- -{% trans "my string" %}
- {% blocktrans trimmed %} {% endblocktrans %}

6. Les commentaires

Deux types de commentaires :

- avec « # » : {# mon commentaire #}.

- avec « comment » :
 {% comment %}
 Mon long commentaire
 sur plusieurs lignes
 {% endcomment %}

Note PyCharm : un commentaire est une région,  $\rightarrow$  on peut diminuer n'importe quelle région

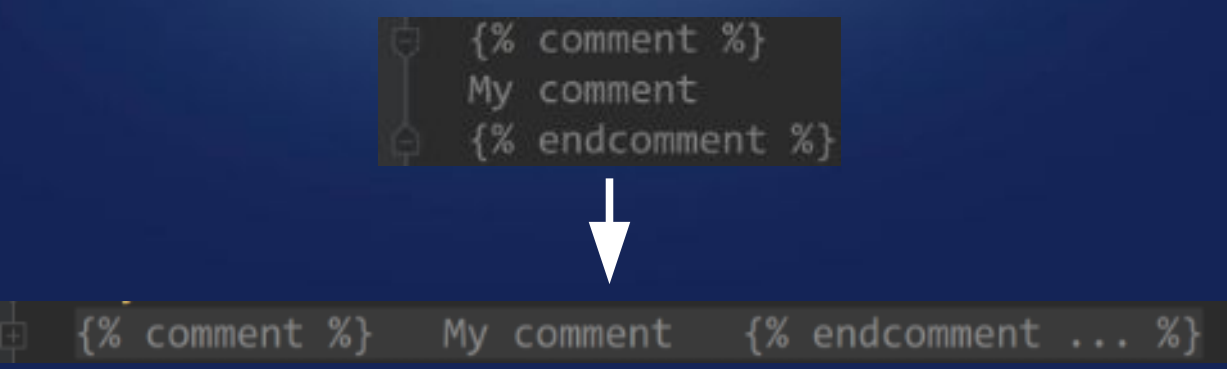

python

7. Création de filtres et balises

Dans un dossier « templatetags » = en dur, au même niveau que models.py, views.py... :

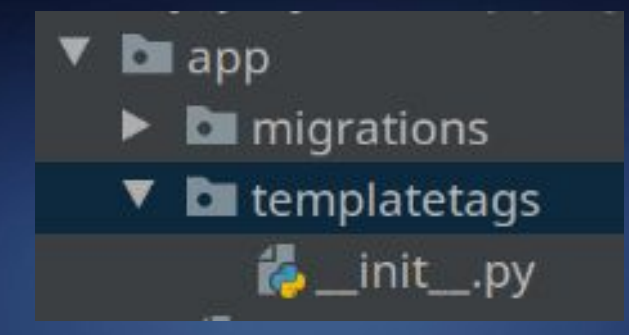

Exemple de déclaration d'un filtre : @register.filter(name='addstr') def addstr(arg1, arg2): return str(arg1) + str(arg2)

Dans un template, utilisation :
id="{{ "btn-edit-travel-"|addstr:v.obj.pk }}"

python

# Jango 5. Les templates

7. Création de filtres et balises

Le nom du fichier correspondra au nom « à charger » dans le template : ici, fichier addstr.py :

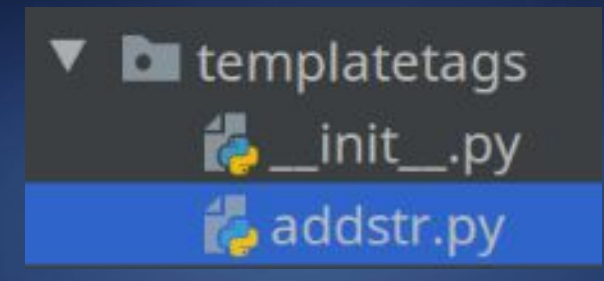

À utiliser dans le template : chargement au début {% load addstr %}

Puis par la suite :
id="{{ "btn-edit-travel-"|addstr:v.obj.pk }}"

8. Héritage de gabarits

Principe d'organisation global :

python

- Préparer tout ce qui est commun dans un fichier « principal » (ce fichier est souvent appelé « base.html »)
- Préparer des « emplacements » qui seront remplis par les pages qui descendent de cette page « base.html ».

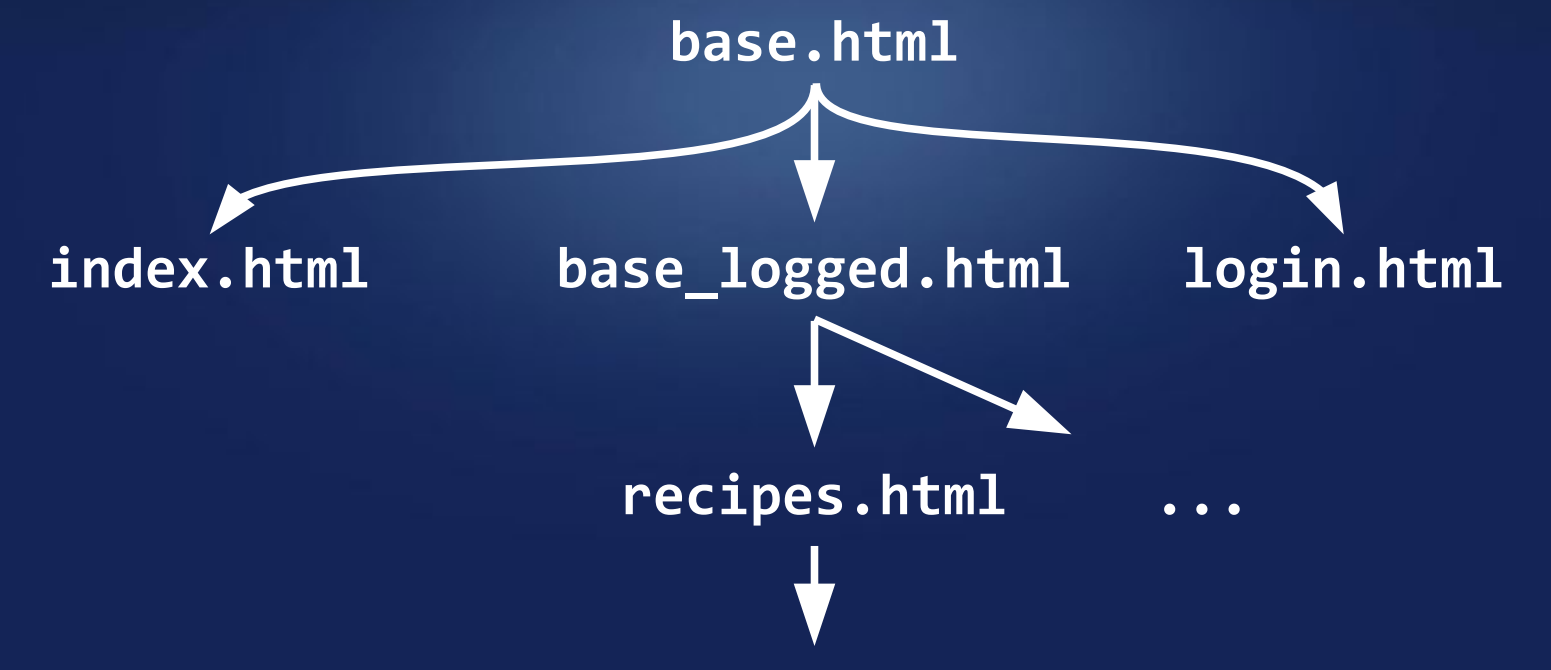

8. Héritage de gabarits

#### base.html

<html> <head></head> <body> {% block content %} {% endblock %} </body> </html>

Exemple : index.html II ne reste qu'à *remplir* les « blocks »→

python

django

## 6. Les vues

1. Les vues basées sur les classes

Habituellement, tous les tutoriels montrent comment afficher une vue ainsi :

```
my_app/urls.py
urlpatterns = [
    # ex: /polls/
    path('', views.index, name='index'),
    # ex: /polls/5/
    path('<int:question_id>/', views.detail, name='detail'),
    ]
my_app/views.py
    def detail(request, question_id):
        return HttpResponse("Question %s." % question_id)
Cela fonctionne, mais ce n'est pas la méthode la plus pérenne.
```

Il faut passer par des vues basées sur les classes.

thon

### jango python 6. Les vues

1. Les vues basées sur les classes

Django a prévu un système de vues basées sur des classes très bien organisé : la classe « mère » est View puis les descendants héritent de View et des mixins « outils » afin d'atteindre les objectifs de la vue en question :

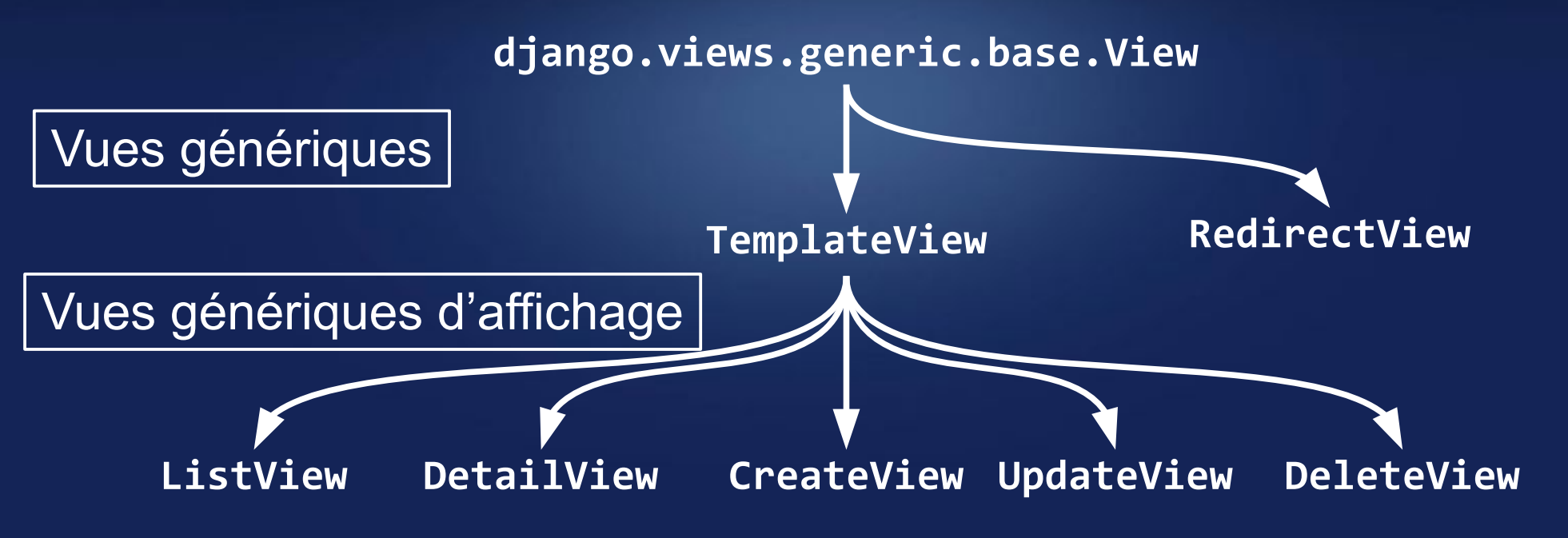

### 6. Les vues

2. Les vues génériques d'affichage

Les vues CRUD (DetailView, CreateView, UpdateView, DeleteView) demandent à préciser :

- soit en propriété statique un modèle : model = xx (le plus simple)
- soit surcharger la méthode get\_object()

Elles créent une variable nommée « object » pour le template qui contient le modèle. Dans le template, on peut utiliser {{ object }}, mais aussi ses propriétés / méthodes : {{ object.xx }}.

thon

### 6. Les vues

2. Les vues génériques d'affichage

```
Avec le modèle Recipe :
urls.py:
    urlpatterns = [
        path('recipes/<int:pk>/',
              RecipeDetailView.as_view(),
              name='recipe_detail'), ]
views.py :
    class RecipeDetail(generic.DetailView):
        model = Recipe
ou bien
    class RecipeDetail(generic.DetailView):
        def get_object(self, queryset=None):
             return Recipe.objects.get(pk=self.kwargs['pk'])
\rightarrow Dans le template : on peut utiliser {{ object }},
mais aussi ses propriétés et méthodes : {{ object.title }} etc.
```

Ithon

# python" django

### 6. Les vues

#### 3. Les context processors

Lorsqu'un contrôleur (view) demande le rendu d'une vue (template), elle fournit à cette vue un *contexte*. Le contexte est un *ensemble de variables et de valeurs*, qui pourront être utilisés dans la vue (template).

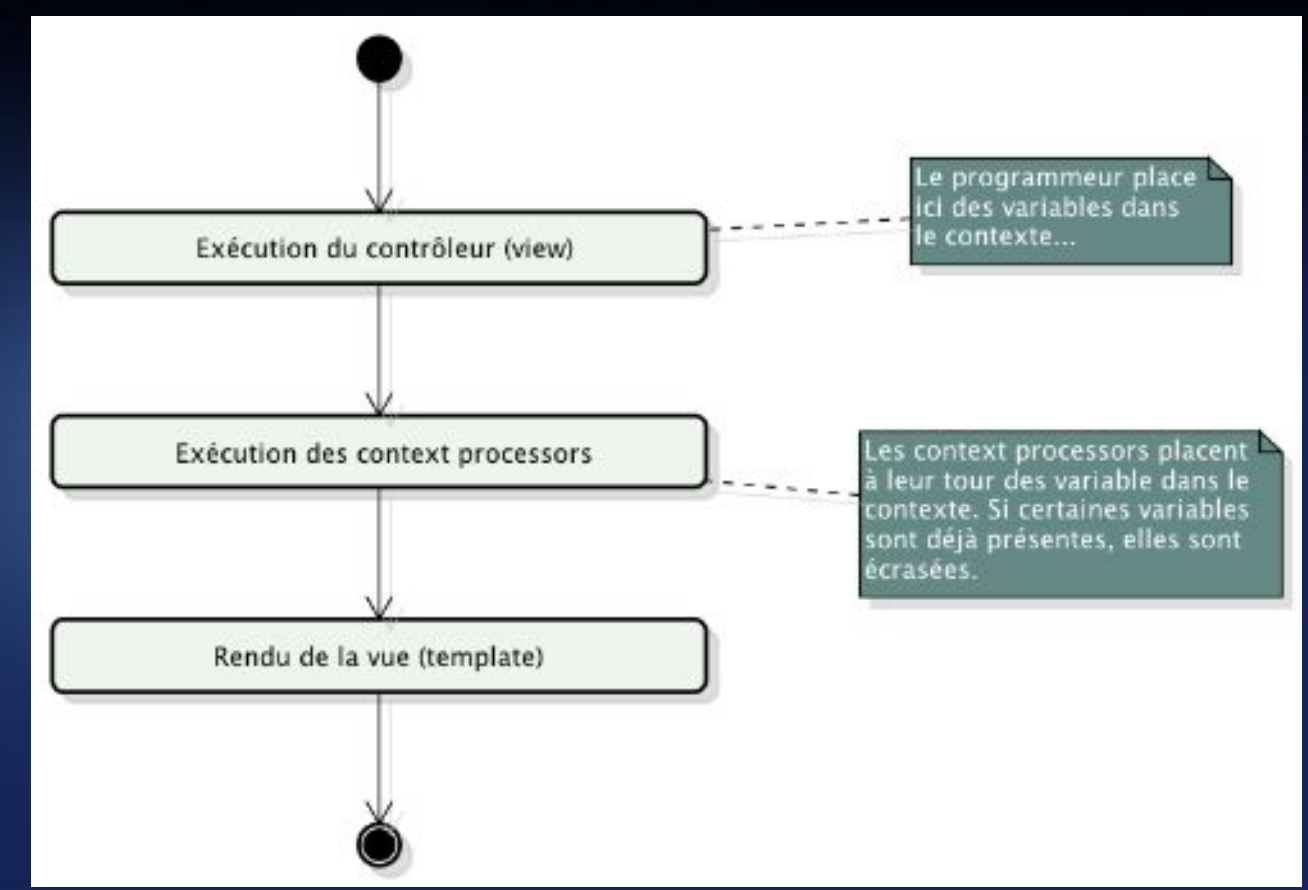

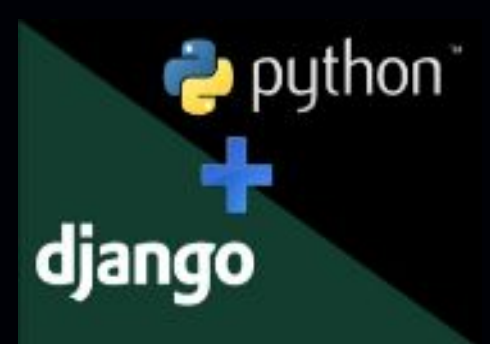

### 6. Les vues

3. Les context processors

Dans les class-based views, cet ensemble de variables arrive dans la méthode get\_context\_data(). Il suffit d'appeler le parent qui constitue le dictionnaire à passer à la vue, et d'y ajouter la valeur que l'on veut.

Exemple qui crée la variable pour le template « title » :

```
class IndexView(generic.View):
    def get_context_data(self, **kwargs):
        result = super().get_context_data(**kwargs)
        result['title'] = 'My title'
        return result
```

## 6. Les vues

4. Ré-écriture des pages d'erreur

Pour afficher une 404 sur mesure :

si DEBUG = False, créer un gabarit HTML nommé 404.html
 et le placer au premier niveau de l'arborescence des gabarits.

si DEBUG = True, on peut fournir un message aux exceptions
Http404 et il apparaîtra dans le gabarit 404 standard de débogage.
Ces messages sont à des fins de débogage, et pas adaptés aux gabarits 404 de production (DEBUG = False).

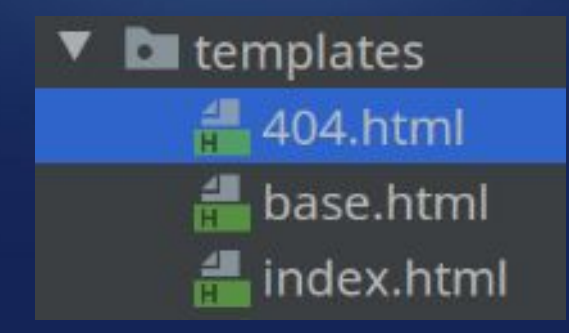

thon

# Jango 7. Les formulaires

1. Principe

Django gère les formulaires :

- en l'affichant via la méthode HTTP « GET »
- en le validant + l'enregistrant via la méthode HTTP « POST ».

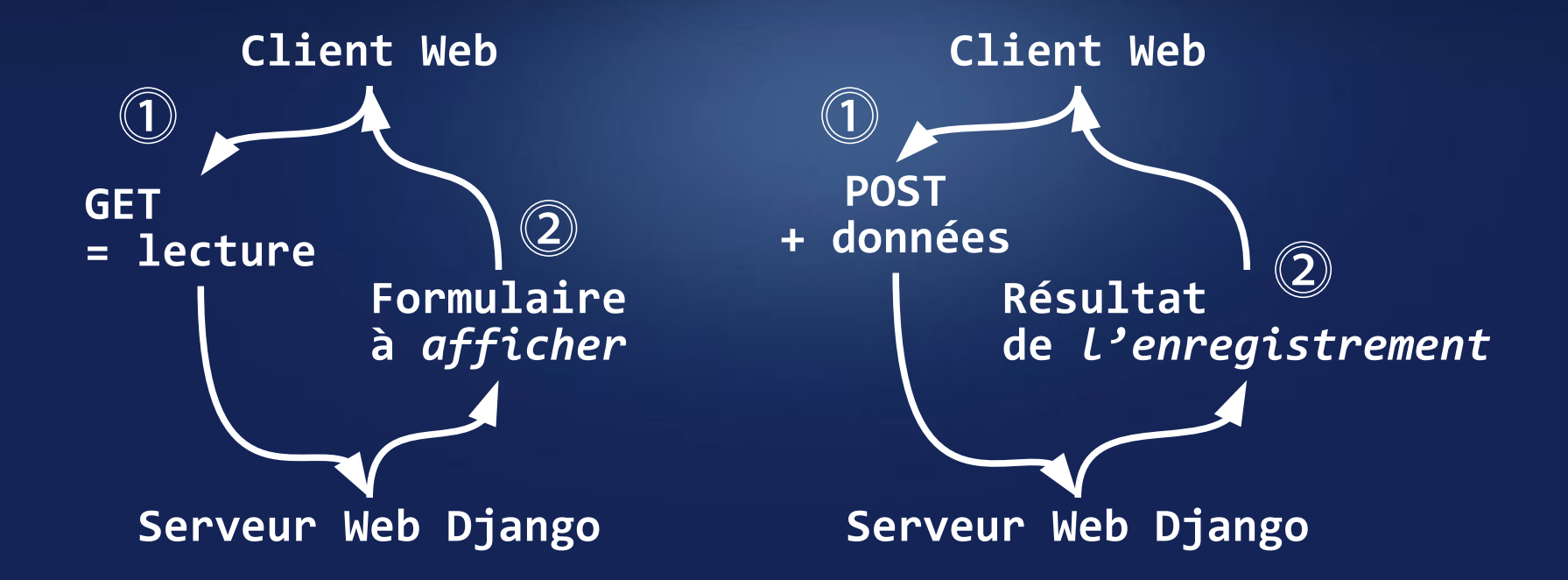

### Jango Python 7. Les formulaires

1. Principe

La classe « Form »de Django se situe au cœur de ce système. Elle décrit un formulaire et détermine son fonctionnement et son apparence. Faire un nouveau fichier « forms.py » et y mettre ceci : from django import forms

Puis, dans « views.py », ajouter la vue :
class RegisterFormView(generic.FormView):
 form\_class = RegisterForm

# python 7. Les formulaires django

#### 2. Validation

Lorsque le client (navigateur) envoie le formulaire via la méthode HTTP « POST », voici les étapes appliquées :

- Création de la vue (XxFormView)
- Dans cette instance, création du formulaire (propriété form\_class)
- Appel de is\_valid() du formulaire
- → pour chaque champ : appel de clean\_[champ] (si elle existe)
- $\rightarrow$  appel « final » de clean()
- Si le formulaire est valide, appel de la méthode

form\_valid(self, form) de la vue (XxFormView) : cf slides suivants

# python 7. Les formulaires django

2. Validation

Amélioration de la classe du formulaire : exemple d'un clean\_xx :

→ Ajouter les champs password\_1, password\_2 → Créer les méthodes clean\_password\_1, clean\_password\_2 → Créer la méthode « globale » clean

# python 7. Les formulaires django

3. Enregistrement

Si le formulaire est valide, appel de la méthode
form\_valid(self, form) de la vue (XxFormView) : elle peut
utiliser toutes les données du formulaire qui sont dans
le dictionnaire form.cleaned\_data (= données validées ci-avant).
Exemple :
class RegisterFormView(FormView):
 template\_name = 'register.html'
 form\_class = RegisterForm
 success\_url = '/register/thanks/'

def form\_valid(self, form):
 # appelée quand le formulaire est valide
 # accéder à form.cleaned\_data
 ... (code) ...
 # renvoyer un HttpResponse = appel du parent suffit :
 return super().form\_valid(form)

© Olivier Pons / HQF Development

### Jango python 7. Les formulaires

4. Templating

```
Template de formulaire : le plus simple :
    <form action="" method="post">
        {% csrf_token %}
        {{ form }}
        <input type="submit" value="Submit">
        </form>
```

```
Template de formulaire : champ par champ : au lieu de {{ form }} :
    {{ form.non_field_errors }}
    <div>
        {{ form.first_name.errors }}
        <label for="{{ form.first_name.id_for_label }}">
            First name:
            </label>
        {{ form.first_name }}
    </div>
```
#### python 7. Les formulaires django

4. Templating

Template de formulaire : la méthode « générique » :

```
{{ form.non_field_errors }}
<form action="" method="post">
    {% csrf_token %}
    {% for field in form %}
        <label>{{ field.label }}</label>
        {{ field }}
        {% endfor %}
        <input type="submit" value="Submit">
    </form>
```

#### Jango Jython 7. Les formulaires

4. Templating

```
Template de formulaire : le plus simple :
    <form action="" method="post">
        {% csrf_token %}
        {{ form }}
        <input type="submit" value="Submit">
        </form>
```

```
Template de formulaire : champ par champ : au lieu de {{ form }} :
    {{ form.non_field_errors }}
    <div>
        {{ form.first_name.errors }}
        <label for="{{ form.first_name.id_for_label }}">
            First name:
            </label>
        {{ form.first_name }}
    </div>
```

## 8. Divers

1. Internationalisation

Pour choisir la langue, Django se base sur l'entête reçu Accept-Language par la demande Web. Internationalisation = tâche sur Django, par les développeurs Régionalisation = tâche par les traducteurs. Traduction dans le code :

from django.views import generic
from django.utils.translation import gettext\_lazy as \_
from app.models import Recipe

class IndexView(generic.TemplateView):
 template\_name = 'index.html'

```
def get_context_data(self, **kwargs):
    result = super().get_context_data(**kwargs)
    result['title'] = _('My title')
    return result
```

## 8. Divers

#### 1. Internationalisation

Pour activer l'internationalisation, il faut installer le middleware « LocaleMiddleware », qui n'est pas installé par défaut. Ce dernier doit être entre « SessionMiddleware » et « CommonMiddleWare », pas avant ni après par rapport au traitement de la requête dans Django.

```
MIDDLEWARE = [
    # maybe some middleware before
    'django.contrib.sessions.middleware.SessionMiddleware',
    # maybe some middleware in-between
    'django.middleware.locale.LocaleMiddleware',
    # maybe some middleware in-between
    'django.middleware.common.CommonMiddleware',
    # maybe some middleware after
```

### 8. Divers

1. Internationalisation

Créer un dossier « locale », à la racine du projet. Dans « settings.py », ajouter le code suivant, qui : - déclare où chercher les chaînes de traduction, - déclare les langages activables sur le site

```
LOCALE_PATHS = (
    os.path.join(BASE_DIR, 'locale'),
)
LANGUAGES = (
    ('en', _('English')),
    ('fr', _('French')),
)
```

### 8. Divers

1. Internationalisation

#### gettext() vs gettext\_lazy()

La version « paresseuse » = « lazy » contient une référence à la chaîne de traduction au lieu du texte traduit, de sorte que la traduction se produit lors de l'accès à la valeur plutôt que lors de son appel. Dans un projet Django, il y a plusieurs cas où le code n'est exécuté qu'*une seule fois* (au démarrage de Django).

Cela se produit avec des modules de définition tels que des modèles, des formulaires et des formulaires de modèle.

### 8. Divers

1. Internationalisation

#### gettext() vs gettext\_lazy()

Problème classique

- Django démarre, la langue par défaut est l'anglais ;
- Django choisit la version anglaise des étiquettes de champ ;
- L'utilisateur change la langue du site Web en espagnol ;
- Les étiquettes sont toujours affichées en anglais !
  C'est parce que la définition de champ n'est appelée qu'une seule fois.
  Solution : utiliser gettext\_lazy()
  En général, pour toute traduction susceptible de changer après le démarrage du serveur Django, il est préférable d'appeler les méthodes « lazy(). »

### 8. Divers

1. Internationalisation

Étapes systématiques à suivre pour la traduction :

- ajouter des chaînes (dans code ou dans les templates)
- lancer la recherche / mise à jour des fichiers de traduction : makemessages --locale fr --locale en
- compiler les messages pour qu'ils soient utilisables par Django : compilemessages
- relancer le serveur Web (il ne se relance pas automatiquement!)

https://docs.djangoproject.com/en/dev/topics/i18n/translation/

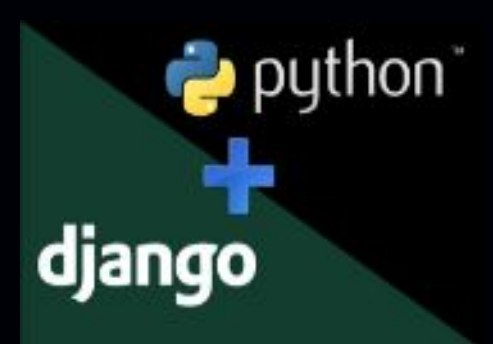

### 8. Divers

1. Internationalisation

Dans le code :

from django.utils.translation import gettext\_lazy as \_
# utilisation via \_("My string")
# forcer la traduction : str(\_("My string"))

- Dans les templates :
{% trans "My string" %}
{% blocktrans trimmed %}
This is my block on many lines
{% endblocktrans %}

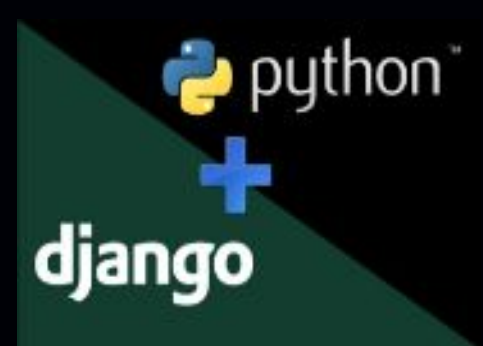

### 8. Divers

#### 2. Flash messages

Souvent, les applications Web ont besoin d'afficher des messages de notification (aussi appelés « messages flash »). Elles ne s'afficheront qu'*une seule fois* lors de la demande de la prochaine page Web.

from django.contrib import messages
messages.add\_message(request, messages.INFO, 'Hello world.')

#### Raccourcis utiles :

messages.debug(request, 'Total users: %s' % count)
messages.info(request, 'Your account is inactive.')
messages.success(request, 'Profile details updated.')
messages.warning(request, '3 dangerous messages.')
messages.error(request, 'Document not found, maybe deleted.')

## 8. Divers

2. Flash messages

```
Gestion dans le code Python :
from django.contrib.messages import get_messages
storage = get_messages(request)
for message in storage:
   do_something_with_the_message(message)
Gestion dans les templates :
{% if messages %}
{% for message in messages %}
   <li{% if message.tags %} class="{{ message.tags }}"{% endif %}>
       {% if message.level == DEFAULT_MESSAGE_LEVELS.ERROR %}
           Important:
       {% endif %}
       {{ message }}
   {% endfor %}
{% endif %}
```

© Olivier Pons / HQF Development

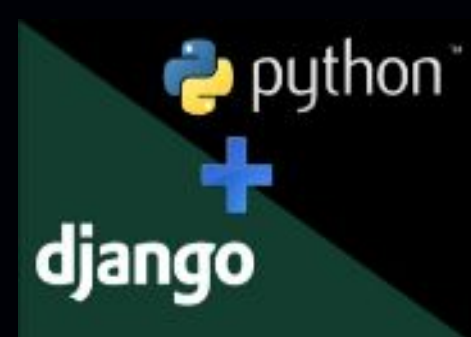

## 8. Divers

#### 3. Optimisations

#### Code à mettre dans **settings.py** pour logger toutes les requêtes que Django fait dans la console :

```
LOGGING = \{
                     'disable existing loggers': False,
                     'version': 1.
                     'handlers':
                         'console': {
                             # logging handler that outputs log messages to terminal
                             'class': 'logging.StreamHandler',
                             'level': 'DEBUG', # message level to be written to console
                         },
                     },
'loggers': {
                             # this sets root level logger to log debug and higher level
                             # logs to console. All other loggers inherit settings from
                             # root level logger.
                             'handlers': ['console'],
                             'level': 'DEBUG',
                              'propagate': False, # this tells logger to send logging message
                                                  # to its parent (will send if set to True)
                         },
'django.db': {
                             # django also has database level logging
                             'level': 'DEBUG'
                         },
                     },
© Olivier Pons / HQF Development
```

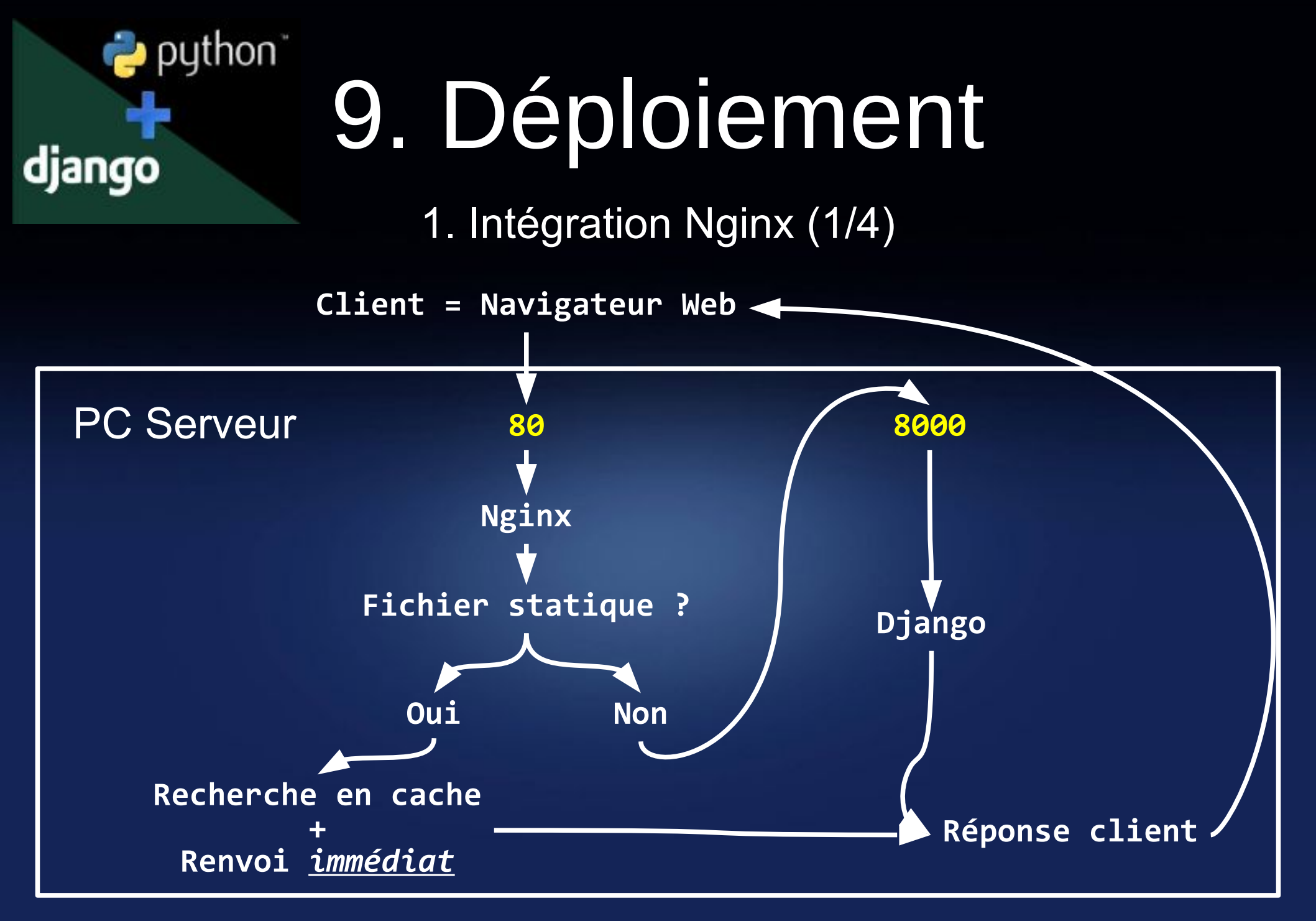

### jango python 9. Déploiement

1. Intégration Nginx (2/4)

Configuration de nginx dans /etc/nginx/sites-available/

```
upstream monsite {
    ip_hash;
    server 127.0.0.1:8006;
}
server {
    listen *:80;
    server_name monsite.fr monsite.com www.monsite.fr;
    index index.html index.htm;
    access_log /var/log/nginx/proxy-access-monsite.log combined;
    error_log /var/log/nginx/proxy-error-monsite.log error;
```

•••

## 9. Déploiement

1. Intégration Nginx (3/4)

Configuration de nginx dans /etc/nginx/sites-avalaible/

```
# pour les statiques
# ~ = expression régulière
# ~* = expression régulière case *insensitive*
location ~* ^/static/(?.+) {
    root /web/htdocs/monsite/htdocs/static;
    try_files /$p /production/$p =403;
    access_log off;
    expires 1h;
location ~* ^/public/(?.+) {
    root /web/htdocs/monsite/htdocs/uploads;
    try files /$p =403;
    access_log off;
    expires 1h;
}
```

....

python

django

•••

## 9. Déploiement

1. Intégration Nginx (4/4)

Configuration de nginx dans /etc/nginx/sites-available/

```
"
location / {
    expires -1;
    proxy_set_header Host $host;
    proxy_set_header X-Real-IP $remote_addr;
    proxy_set_header X-Forwarded-For $proxy_add_x_forwarded_for;
    proxy_set_header X-Server $host;
    proxy_pass http://monsite/;
}
```

#### Jango Python" 9. Déploiement

2. Checklist de déploiement

```
- Mettez tous les settings en mode « production », rappel :
DEBUG = False
ALLOWED_HOSTS = [
    'siteweb.fr',
    '127.0.0.1',
    'localhost:8000',
    'localhost',
ADMINS = (
    ('Olivier Pons', 'olivier.pons@gmail.com'),
- Lancez manage.py check -deploy
- Regardez tous les conseils
```